# Een weekschema maken Comfort Touch App

## INTERGAS

#### Comfort Touch app: Het weekschema

Een weekschema regelt automatisch de temperatuur in je huis. Een weekprogramma zorgt ervoor dat de temperatuur niet handmatig hoeft te worden ingesteld. Om hiervan te profiteren dient het weekprogramma eerst aangezet en ingesteld te worden. In dit document is toegelicht hoe dit in zijn werk gaat.

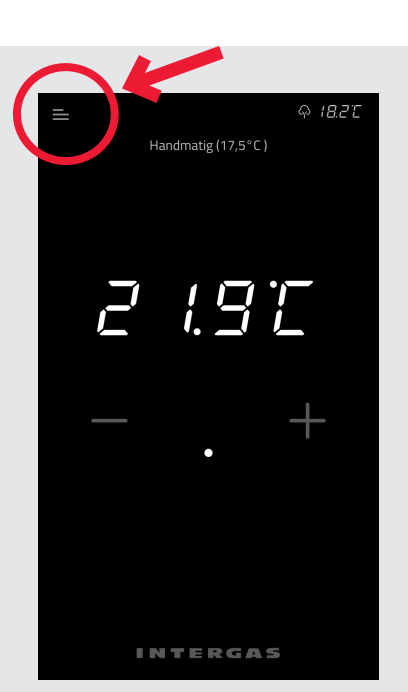

#### 1. Beginnen

Een weekschema is op te bouwen aan de hand van temperaturen. Ga naar het instellingenmenu door op de drie 'streepjes' linksbovenin het scherm te klikken. Klik vervolgens op temperaturen om de temperaturen aan te passen.

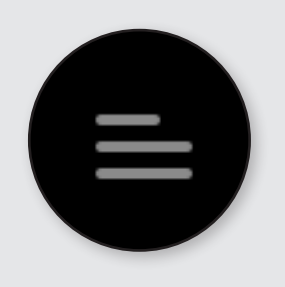

#### Temperaturen

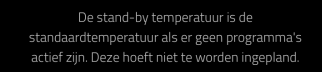

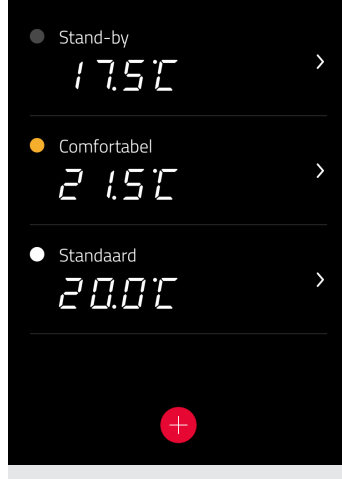

#### 2. Temperaturenscherm

In de Comfort Touch app zijn er drie temperaturen al voor je klaargezet. Dit zijn: Stand-by, Comfortabel en Standaard. Het is mogelijk om deze temperaturen naar eigen voorkeur aan te passen. Van Stand-by is enkel de temperatuur aan te passen, deze is niet te verwijderen. Bij Comfortabel en Standaard kun je er voor kiezen om de kleur, temperatuur of naam aan te passen of om deze in zijn geheel te verwijderen. Via het plusje is het mogelijk om (eventueel) meer temperaturen toe te voegen.

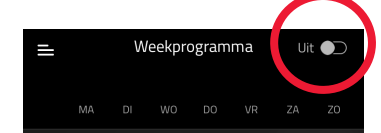

thermostaat staat nu op handmatige modus, het weekprogramma is uitgeschakeld. Met de schakelaar rechtsbovenin deze pagina kun je het programma weer aanzetten.

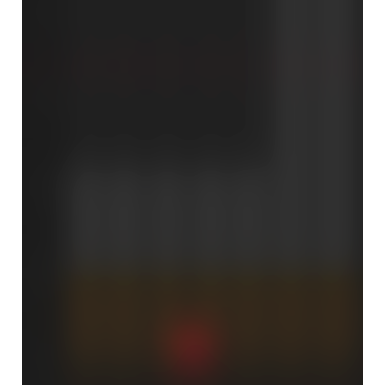

#### 3. Aanzetten weekschema

Ga via het menu naar weekprogramma om een programma te maken. Standaard staat de schakelaar rechts bovenaan op uit. Door er op te klikken schakel je het weekprogamma in. Hierna is het mogelijk om het schema aan te passen

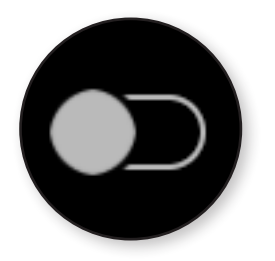

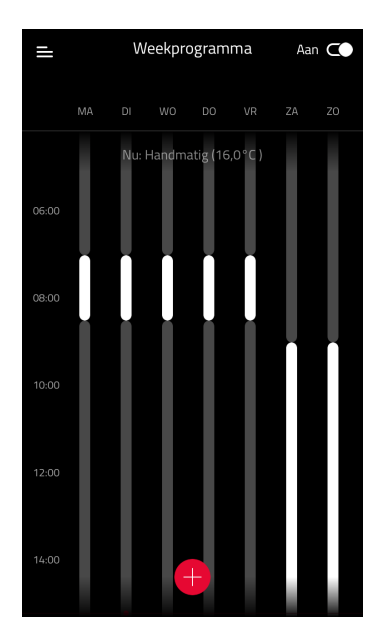

#### Oriëntatie weekschema

Bovenin het weekprogramma staan horizontaal van links naar rechts de dagen van de week weergegeven. In de balk aan de linkerkant staan verticaal de tijden van de verschillende dagen. De strepen in het weekprogramma zijn de ingestelde temperatuurblokken. De kleuren geven de eerder uitgelegde temperaturen weer. In het voorgestelde weekprogramma zijn dit grijs (Stand-by), geel (Comfortabel) en wit (Standaard). De lengte van een streep bepaald hoe lang een programma duurt.

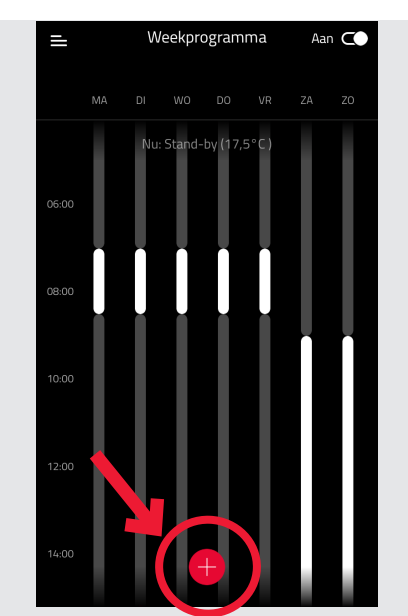

#### 4. Blokken toevoegen

De grijze kleur is de eerder genoemde stand-by temperatuur. Deze is actief als er geen ander blok is ingesteld.

Een nieuw blok kan worden toegevoegd door op het rode plusje te drukken.

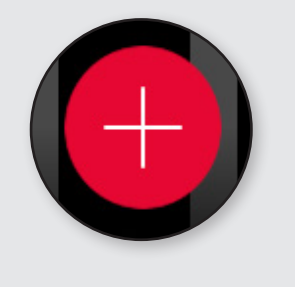

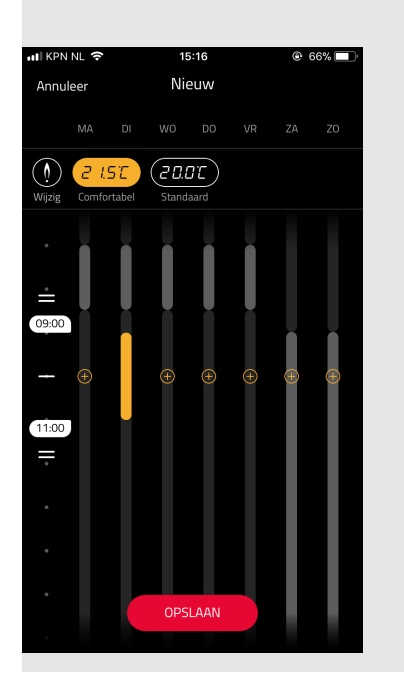

#### 5. Meerdere dagen instellen

Na het drukken op het plusje komt er een blok in beeld, het blok komt automatisch op de huidige dag. Er naast staan een aantal plusjes waarmee het blok op meerdere dagen ingesteld kan worden. Klikken op een blok zorgt er voor dat deze wordt verwijderd.

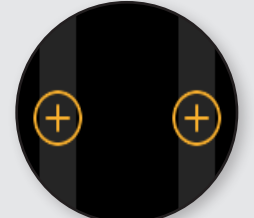

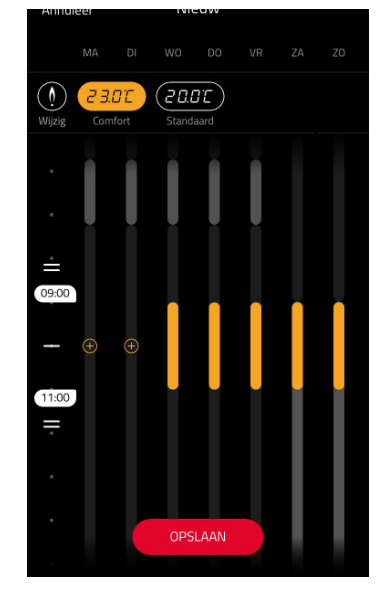

#### 6. Tijdsduur blok

Als je hebt besloten op welke dagen je een temperatuurinstelling terug wil laten komen, is het zaak om aan te geven op welke tijd en hoe lang een blok moet gelden.

Aan de linkerzijkant staan twee tijden (in het voorbeeld zijn dit 9:00 en 11:00), dit zijn de tijden waartussen een blok actief is. In dit geval dus twee uur.

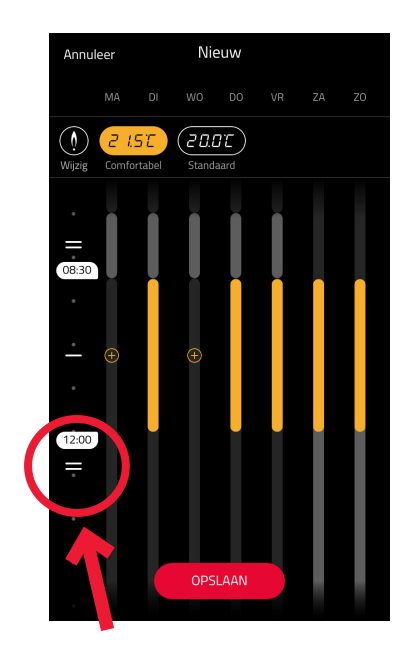

#### 7. Blokken aanpassen

Boven 8:30 uur en onder 12.00 uur staan twee streepjes. Daarmee is de tijd in een blok langer of korter te maken. Druk op één van beide en sleep om de tijdsduur in te korten of langer te maken.

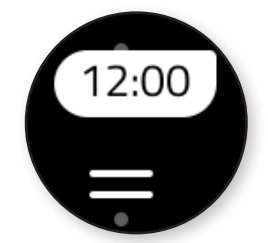

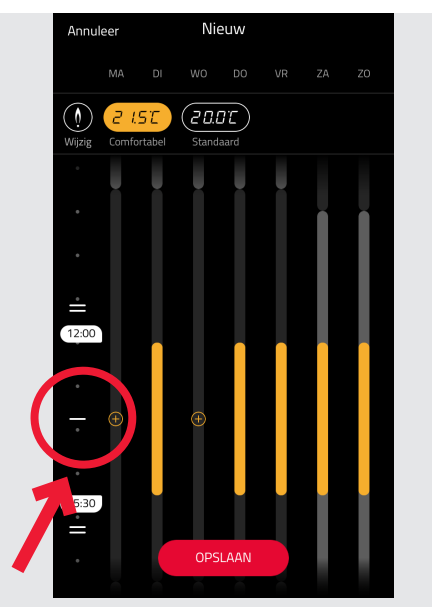

#### 8. Juiste tijd instellen

Door op het streepje in het midden van beide tijden te klikken en deze te slepen, is het mogelijk om een blok in zijn geheel te verplaatsen. Om bijvoorbeeld het tijdsvak van `s morgen naar `s avonds te verplaatsen. Tevreden met het tijdsvlak? Klik dan op opslaan om deze op te slaan.

Let op: Het weekschema is direct actief op het moment dat je hier blokken aan toevoegt.

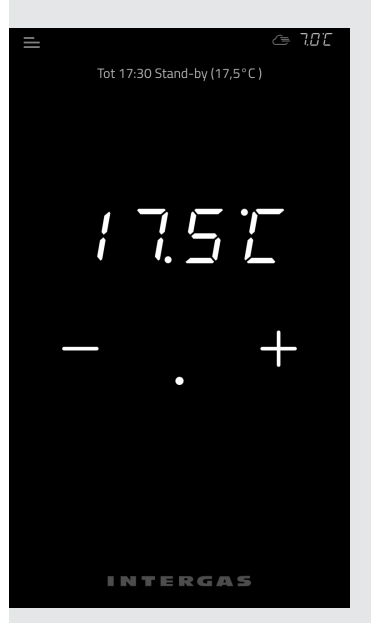

### 9. Actief weekprogramma

In het thermostaatscherm is bovenaan te zien op welke stand deze staat ingesteld. In ons voorbeeld staat het weekprogramma tot 17.30 ingesteld op de Stand-by modus. Voor meer informatie:

### INTERGAS<sup>®</sup>

Intergas Verwarming BV. 0524-512345 www.intergasverwarming.nl Comforttouch@intergasverwarming.nl